### Wikiprint Book

Title: Przewodnik wdrożeniowca > Konfiguracja Custom Widgets

Subject: eDokumenty - elektroniczny system obiegu dokumentów, workflow i CRM - DeployerGuide/Others/CustomWidgets

Version: 47

Date: 07/26/25 21:57:31

# **Table of Contents**

Przewodnik wdrożeniowca > Konfiguracja Custom Widgets Wprowadzenie

## Przewodnik wdrożeniowca > Konfiguracja Custom Widgets

### Wprowadzenie

W systemie eDokumenty istnieje możliwość definiowania własnych przycisków na pasku - tzw. toolbarze. W obecnej chwili funkcjonalność ta jest obsługiwana tylko w modułach Dokumenty oraz Klienci.

Tabela konfiguracyjna to custom\_widgets.

Kolumny:

- type = button
- params = {"script":"Test.inc","image":"24x24/merge.png"} format JSON, parametr script to nazwa pliku z katalogu apps/edokumenty/scripts

image - ikona z katalogu framework/img/toolbarlcons/24x24/ nazwa ikony musi być poprzedzona 24x24/nazwa.rozszerzenie.

- c\_path = contacts/toolbar dla modułu Klienci lub adokuments/toolbar dal modułu Dokumenty ścieżka dostępu
- label1 = Nowa ikona opis do tooltipu
- label2 = Nowa ikona opis nazwa na toolbarze (może być puste)

#### UPRAWNIENIA

Domyślnie wszystcy widzą dodatkowy przycisk. Ograniczone jest realizowane poprzez tabelę access (http://support.edokumenty.eu/trac/wiki/DeployerGuide/Others/SettingRightsForFields)

- clsnam = CUSTOM\_WIDGET
- keyval = custom\_widgets.cswgid

#### PRZYKŁADOWA KLASA

```
<?php
final class Test {
    public static function init() {
    }
  }
print_r($args);
Test::init();
?>
```

Przekazywane są zaznaczone elementy z listy pod kluczami contid dla Klientów albo doc\_id dla zaznaczonych dokumentów z modułu Dokumentyt.

Szczegóły techniczne co i jak kodować do programistów.